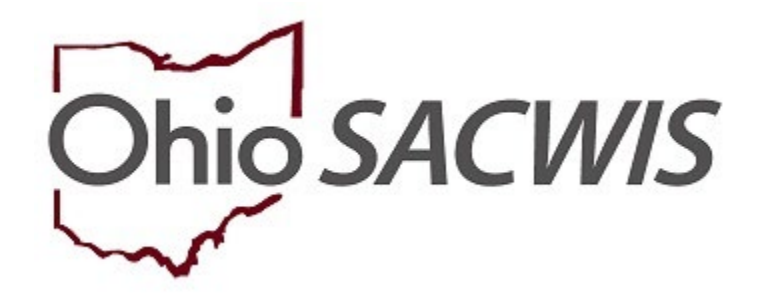

**Knowledge Base Article** 

## **Table of Contents**

| Overview3                                                                        |
|----------------------------------------------------------------------------------|
| Navigating to the Report4                                                        |
| Selecting the Report Parameters                                                  |
| Generating the Agency Summary and                                                |
| Detail Report-Option 18                                                          |
| Understanding the Agency Summary and Detail Report 123                           |
| Applying Excel Filters to the Visitation Details15                               |
| Generating the Statewide Summary Report – Option 2Error! Bookmark not defined.   |
| Understanding the Statewide Summary Report                                       |
| Generating the Agency-wide Summary Report – Option 2Error! Bookmark not defined. |
| Understanding the Agency-wide Summary ReportError! Bookmark not defined.         |
| Recording an Activity Log for a Child or an Adult Visit                          |

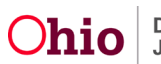

## Overview

The **Comprehensive Visitation Report** has been designed to deliver comprehensive child and adult visitation data for the State of Ohio in reporting formats that meet the needs of a variety of SACWIS end-users.

The report can be generated in the following report formats:

- Agency Summary and Detail
- Statewide Summary
- Agency-wide Summary

The **Statewide Summary** and **Agency-wide Summary** include visitation data for **BOTH** children and adults regardless of the child's **Custody Status**. The **Agency Summary** and **Detail Report** can be filtered by the **Population** (Children, Adults, or Both) and the **Population Type** (Custody, Non-Custody, or Both) in order to meet the reporting needs of the end-user.

**Security Requirements:** Any user with the security privileges to access the Administration Reports tab in SACWIS will be able to generate this report.

**Data Population:** SACWIS staff has worked closely with Monitoring and Policy staff to create an accurate population of children and adults requiring a **Monthly** visit. The following criteria have been used to determine inclusion into the reporting population.

- For Ongoing, Ongoing AR, Adoption, and Assessment/Investigations Cases Open 65 Days & Over (A/I Cases Open 65 Days & Over):
  - When any child in the case is in agency custody, then any *other* child(ren) not in agency custody who is an Active Case Member (Case Participant) will pull into the report <u>if they are listed as a Case Plan Participant</u>.
  - When **no** children in the case are in agency custody, then all children who are **Active Case Members (Case Participants)** will be included in the report.
- All children who are members of an open case and have a non-end dated Agency Legal status, including COPS, TCOPS, and COPS Extension.
- All children and adults who are **Case Plan Participants** on an open case regardless of the case category.

Important: This report does not account for 7-day and 4 week substitute care visit requirements. In addition, the inclusion or exclusion of a child or an adult from this report does not necessarily mean that the child or adult does or does not require a visit based upon rule (5101:2-38-01 and 5101:2-42-65).

The SACWIS Visitation data presented in the Comprehensive Visitation Report is refreshed via a nightly batch job, meaning the report does not include visitation data from today. Visitation data entered in the SACWIS application will be available the following day. Additionally, the report header contains the Visitation Data Current Through date which displays the date when the visitation data was last refreshed which should always read the previous day's date. If data is entered into the

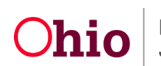

application and does not appear on the report within one day, please contact the SACWIS Help Desk and provide specific details regarding the data that should appear on the report.

#### **Navigating to the Report**

1. From the SACWIS Home screen, click the Administration tab.

| Ho     | ome          | Intake    | Case        | Provider | Financial | Administration |
|--------|--------------|-----------|-------------|----------|-----------|----------------|
| Alerts | Action Items | Approvals | Assignments |          |           |                |

2. Click the Reports tab.

| н     | ome         | Intake  |          | Case      | Provider | Financial | Administration |
|-------|-------------|---------|----------|-----------|----------|-----------|----------------|
| Staff | Maintenance | Reports | Training | Utilities |          |           |                |

The **Reports** tab screen appears, displaying an alphabetical list of report names (as hyperlinks) in the **Reports** grid.

|                   | Home                               | Intak        | 8         | Case  | Provider     | Financial | Administration |
|-------------------|------------------------------------|--------------|-----------|-------|--------------|-----------|----------------|
| Staff             | Maintenance Repo                   | rts Training | Utilities |       |              |           |                |
| Report Filter     | Criteria                           |              |           |       |              |           |                |
| Report Cate       | gory:                              | <b>~</b>     |           |       | Report Type: | <b>~</b>  |                |
| Filter<br>Reports | 5 of 150 / Days 1 of 7             |              |           |       |              |           |                |
|                   |                                    |              |           | Title |              | Category  | Туре           |
| ۲                 | AA Celling Waiver Requests Report* |              |           |       |              | Fiscal    | Agency         |
| 1                 | AAC Outreach Letter                |              |           |       |              | Fiscal    | State          |
| Ð                 | AAC Outreach Report                |              |           |       |              | Fiscal    | State          |

3. Look through the pages until you locate the **Comprehensive Visitation Report** link.

| ĩ | Comprehensive Addiction and Recovery Act (CARA) Administrative Report | Administration | Agency |
|---|-----------------------------------------------------------------------|----------------|--------|
| Ì | Comprehensive Visitation Report                                       | Administration | Agency |
| Ì | Disbursement Journal Report - Adoption Subsidy                        | Fiscal         | Agency |
| Ì | Disbursement Journal Report - Foster Parent Training                  | Fiscal         | Agency |
|   |                                                                       |                |        |
|   |                                                                       |                |        |
|   |                                                                       |                |        |

**Note: Administration** can be selected from the **Report Category** drop-down list and the **Filter** used to get a shorter list of results.

| Home                   | Intake                  | Case | Provider     | Financial | Administration |
|------------------------|-------------------------|------|--------------|-----------|----------------|
| Staff Maintenance Repo | orts Training Utilities |      |              |           |                |
| Report Filter Criteria |                         |      |              |           |                |
| Report Category:       | Administration V        |      | Report Type: | ~         |                |
| Filter                 |                         |      |              |           |                |

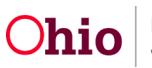

4. Once the Comprehensive Visitation Report link is located, click the link.

| ۲ | Comprehensive Visitation Report           | Administration | Agency |
|---|-------------------------------------------|----------------|--------|
| ۲ | Display Ticklers                          | Administration | Unit   |
| ۲ | Eamily Assessment Risk Contributor Report | Administration | Agency |
| ۲ | Eederally. Recognized Tribes. Report      | Administration | Agency |
| ۲ | ICPC_ICAMA Statistical Report             | Administration | Agency |
|   |                                           |                |        |
|   | 1 2 3 > >                                 |                |        |
|   |                                           |                |        |

The **Report Details** screen appears.

- 5. To view a saved report, click the **Report ID** hyperlink in the **Report History** section.
- 6. To create a new report, click, Generate Report.

Note: Excel is pre-selected and is the recommended format for this report.

| Report Details           |                     |              |                          |                |
|--------------------------|---------------------|--------------|--------------------------|----------------|
| Report Category:         | ADMINISTRATION      | Report       | Title: Comprehensive Vis | itation Report |
| Report Type:             | AGENCY              |              |                          |                |
| Report History           |                     |              |                          |                |
| JD                       |                     | Date Created | Employee ID              | Name           |
| 33252642                 | 11/23/2021 09:23 AM |              |                          |                |
| 33252672                 | 11/23/2021 10:48 AM |              |                          |                |
| 33252924                 | 11/23/2021 02:53 PM |              |                          |                |
|                          |                     |              |                          |                |
| Document History         |                     |              |                          |                |
| Select Report Output For | mat                 |              |                          |                |
| OPDF                     |                     |              |                          |                |
| Excel                    |                     |              |                          |                |
| Generate Report          |                     |              |                          |                |
| Cancel                   |                     |              |                          |                |
|                          |                     |              |                          |                |

The **Comprehensive Visitation Report** screen appears.

#### **Selecting the Report Parameters**

There are two **Options** for generating **Child and Adult Visitation data**. Both options require the selection of a **Begin Date, End Date, Age, and Report Type** to define the parameter period and type of visitation data returned.

**Important:** The visitation data table, which populates the report, will be loaded with visitation data dating back to **January 2010**. This will be a ONE time data load. Visitation data prior to that date may not be accurately reflected in this report. Visitation data beyond the prior two **Calendar** years will also be frozen, i.e., visitation data dating back to 2012 is modifiable through December 31, 2014. On January 1, 2015 data for 2012 becomes frozen.

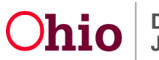

| A CONTRACTOR OF A CONTRACTOR OFFA CONTRACTOR OFFA CONTRACTOR OFFA CONTRACTOR O | Report                                                                                                    |                                                                                                    |          |                     |            |   |  |
|----------------------------------------------------------------------------------------------------|----------------------------------------------------------------------------------------------------|----------------------------------------------------------------------------------------------------|----------|---------------------|------------|---|--|
| Begin Date: *                                                                                                    |                                                                                                    | mm/yyyy)                                                                                                |          |                     |            |   |  |
| End Date : *                                                                                                    |                                                                                                    | mi (mm/yyyy)                                                                                            |          |                     |            |   |  |
| Age: "                                                                                                    |                                                                                                    |                                                                                                    |          |                     |            |   |  |
| Report Type: *                                                                                                    |                                                                                                    |                                                                                                    |          |                     |            |   |  |
|                                                                                                    |                                                                                                    |                                                                                                    |          |                     |            |   |  |
| Option 1                                                                                                    |                                                                                                    |                                                                                                    |          |                     |            |   |  |
| Agency: *                                                                                                    | Ohio De                                                                                                    | partment of Job and Family Services                                                                     | •        |                     |            |   |  |
| Population: *                                                                                                    |                                                                                                    |                                                                                                    | •        |                     |            |   |  |
| Population Type: *                                                                                                    |                                                                                                    |                                                                                                    | •        |                     |            |   |  |
| Visited:                                                                                                    |                                                                                                    |                                                                                                    | •        |                     |            |   |  |
| Unit:                                                                                                    |                                                                                                    |                                                                                                    | •        |                     |            |   |  |
| Supervisor:                                                                                                    |                                                                                                    |                                                                                                    | •        |                     |            |   |  |
| Worker:                                                                                                    |                                                                                                    |                                                                                                    | •        |                     |            |   |  |
|                                                                                                    |                                                                                                    |                                                                                                    |          |                     |            |   |  |
|                                                                                                    |                                                                                                    |                                                                                                    |          |                     |            |   |  |
| Option 2 - All selections fro                                                                                                    | om Option 1 will be negate                                                                                                    | d.                                                                                                    |          |                     |            |   |  |
| Option 2 - All selections fro                                                                                                    | om Option 1 will be negate<br>mary Report                                                                                                    | d.                                                                                                    |          |                     |            |   |  |
| Option 2 - All selections fro                                                                                                    | om Option 1 will be negate<br>mary Report                                                                                                    | d.                                                                                                    |          |                     |            |   |  |
| Option 2 - All selections fro<br>Generate Statewide Summ<br>OR                                                                                                    | m Option 1 will be negate                                                                                                    | d.                                                                                                    |          |                     |            |   |  |
| Option 2 - All selections fro<br>Generate Statewide Sum<br>OR                                                                                                    | m Option 1 will be negate                                                                                                    | d.                                                                                                    |          |                     |            |   |  |
| Option 2 - All selections fro<br>Generate Statewide Sum:<br>OR<br>Select Agencies:                                                                                                    | m Option 1 will be negate<br>mary Report                                                                                                    | d.                                                                                                    |          | Colored Association |            |   |  |
| Option 2 - All selections fro<br>Generate Statewide Sum<br>OR<br>Select Agencies:<br>Avail                                                                                                    | m Option 1 will be negate<br>mary Report<br>lable Agencies:                                                                                                    | d.                                                                                                    |          | Selected Agencies:  |            |   |  |
| Option 2 - All selections fro<br>Generate Statewide Sum<br>OR<br>Select Agencies:                                                                                                    | m Option 1 will be negate<br>mary Report<br>lable Agencies:<br>Q                                                                                                    | d.<br>Add All                                                                                           | Add      | Selected Agencies:  | Remove All | ٩ |  |
| Option 2 - All selections fro<br>Generate Statewide Sum<br>OR<br>Select Agencies:<br>Avail<br>Ata                                                                                                    | m Option 1 will be negate<br>mary Report<br>lable Agencies:<br>Q<br>ums County Children Serv                                                                                                    | d.<br><u>Add.All</u><br>vices Board                                                                     | Add      | Selected Agencies:  | Remove All | ٩ |  |
| Option 2 - All selections fro<br>Generate Statewide Sum<br>OR<br>Select Agencies:<br>Ada<br>Alle<br>Alle                                                                                                    | m Option 1 will be negate<br>mary Report<br>lable Agencies:<br>Q<br>ms County Children Serv<br>n County Children Serv<br>n County Children Servi                                                                                                    | Add All<br>Add All<br>vices Board<br>ces                                                                | Add      | Selected Agencies:  | Remove All | ٩ |  |
| Option 2 - All selections fro<br>Generate Statewide Sum<br>OR<br>Select Agencies:<br>Avail<br>Ada<br>Allee<br>Allee                                                                                                    | m Option 1 will be negate<br>mary Report<br>lable Agencies:<br>Q<br>ms County Children Servic<br>n County Children Servic<br>n County Juvenile Court<br>Jand Courth Desatement                                                                                                    | Add All<br>vices Board<br>ces                                                                           | Add      | Selected Agencies:  | Remove All | Q |  |
| Option 2 - All selections fro<br>Generate Statewide Sum<br>OR<br>Select Agencies:<br>Avail<br>Ada<br>Aller<br>Aller<br>Action                                                                                                    | m Option 1 will be negate<br>mary Report<br>lable Agencies:<br>Q<br>ims County Children Servic<br>n County Children Servic<br>n County Unidren Servic<br>n County Juvenile Court<br>land County Department                                                                                             | Add.All<br>vices Board<br>ces<br>t of Job and Family Services<br>services Board                         | Add<br>a | Selected Agencies:  | Remové Al  | ٩ |  |
| Option 2 - All selections fro<br>Generate Statewide Sum<br>OR<br>Select Agencies:<br>Avail<br>Ada<br>Alle<br>Alle<br>Ash<br>Ash                                                                                                    | m Option 1 will be negate<br>mary Report<br>lable Agencies:<br>Q<br>ms County Children Servi<br>n County Diverile Court<br>land County Department<br>tabula County Children S<br>tabula County Unvenile C                                                                                              | Add All<br>vices Board<br>ces<br>cof Job and Family Services<br>Services Board<br>Court                 | Add (*   | Selected Agencies:  | Remove All | Q |  |
| Option 2 - All selections fro<br>Generate Statewide Sum<br>OR<br>Select Agencies:<br>Ada<br>Alle<br>Alle<br>Alshi<br>Ashi<br>Ashi<br>Ashi<br>Ashi<br>Ashi                                                                                                    | m Option 1 will be negate<br>mary Report<br>lable Agencies:<br>Q<br>ms County Children Servi<br>on County Children Servico<br>n County Children Servico<br>n County Juvenile Court<br>land County Juvenile Court<br>tabula County Juvenile Court<br>tabula County Juvenile Court<br>conty Children Ser | Add All<br>vices Board<br>ces<br>t of Job and Family Services<br>services Board<br>court<br>vices Board | bbA<br>• | Selected Agencies:  | Remove Atl | ٩ |  |

#### OPTION 1

The **Agency Summary and Detail Report** is intended to provide a tool for administrators, supervisors, and workers that will identify **Required Child and/or Adult Visits** during the requested parameter period.

This report provides a **Visitation Summary** for the selected parameter period, in addition to a **Detail List** of distinct person/required-visit combinations.

| Comprehensive Visita | tion Report                             |
|----------------------|-----------------------------------------|
| Begin Date: *        | (mm/yyyy)                               |
| End Date : *         | (mm/yyyy)                               |
| Age: *               |                                         |
| Report Type: *       |                                         |
| Option 1             |                                         |
| Agency: *            | County Children Services Board          |
| Population: *        | ~ ~ ~ ~ ~ ~ ~ ~ ~ ~ ~ ~ ~ ~ ~ ~ ~ ~ ~   |
| Population Type: *   | ~ ~ · · · · · · · · · · · · · · · · · · |

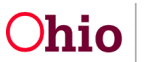

| Visited:    | <b>v</b>                              |  |
|-------------|---------------------------------------|--|
| Unit:       | · · · · · · · · · · · · · · · · · · · |  |
| Supervisor: | · · · · · · · · · · · · · · · · · · · |  |
| Worker:     | v                                     |  |

#### OPTION 2

The **Statewide Summary Report** provides a compilation of the visitation data for the State of Ohio during the requested parameter period.

The **Agency-Wide Summary Report** provides a compilation of the visitation data for the selected Agency or Agencies during the requested parameter period.

**Note:** County users are only able to generate the **Agency-Wide Summary Report** for their **County Agency**. State users are able to generate the report for any combination of **Public Agencies** throughout the state.

| tion 2 - All selections from Option 1 will | be negated.                       |      |                  |            |   |
|--------------------------------------------|-----------------------------------|------|------------------|------------|---|
| Generate Statewide Summary Report          |                                   |      |                  |            |   |
| 8                                          |                                   |      |                  |            |   |
|                                            |                                   |      |                  |            |   |
| Select Agencies:                           |                                   |      |                  |            |   |
| Available Agencies                         | :                                 |      | Selected Agencie | s:         |   |
| ٩                                          | Add All                           | Add  | Remove           | Remove All | ۹ |
| Adams County C                             | children Services Board           |      |                  |            |   |
| Allen County Ch                            | Ildren Services                   |      |                  |            |   |
| Allen County Juv                           | venile Court                      |      |                  |            |   |
| Ashland County                             | Department of Job and Family Serv | lces |                  |            |   |
| Ashtabula Count                            | ty Children Services Board        |      |                  |            |   |
| Ashtabula Count                            | ty Juvenile Court                 |      |                  |            |   |
| Athens County (                            | Children Consisten Deard          |      |                  |            |   |

#### Generating the Agency Summary and Detail Report – Option 1

- 1. Enter the Begin Date. (Required)
- 2. Enter the **End Date**. (Required)

**Note:** The **Begin** and **End** dates are entered as Months and Years because the visitation data will only include persons that meet the Data Population Requirements for the Entire Month, with the exception of Partial Month data.

- 3. Make a selection from the **Age** drop-down menu. (Required)
- 4. Enter the **Report Type**. (Required)

**Note:** Report Type speaks to the report records the user would like to review within the report. The options for Report Type include the option to **Include All Records**, **Include Only Al/AR Cases Open 65 Days & Over**, **Exclude Al/AR Cases Open 65 Days & Over**, or **Include Only Prevention Services**. When selecting Include All

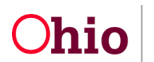

Records or Include Only AI/AR Records Open 65 Days & Over, the report will return Case Categories of Ongoing, Ongoing AR, Adoption, and A/I Cases where the case has been open for 65 Days and Over, as these children require monthly visitation. A/I cases open 65 days or more not included in the report are, **Family In Need of Services** reports where the Intake Type is **Emancipated Youth**, **Home Evaluation/Visitation Assessment**, **ICAMA**, **ICPC**, **Post Finalized Adoption Services**, and **Required Non-Lead Interview**.

| Comprehensive Visita | ation Report |
|----------------------|--------------|
| Begin Date: *        | (mm/yyyy)    |
| End Date : *         | (mm/yyyy)    |
| Age: *               | >            |
| Report Type: *       | <b>v</b>     |

**Partial Month Data** will only be available for the **Current Month** to help track which persons require a visit. When the selected **End Date** is the current month, the report will include children and adults who meet the population requirements for the partial month. However, for the rest of the Parameter Period, only persons who meet the **Data Population Requirements** for the **Entire Month** will be included in the report.

5. Select the **Agency**. (Required)

**Note:** The **Agency** drop-down menu defaults to the agency of the logged in user. **County Agency** users will only be able to generate the report for public agencies where they are set up as employees (for example, users set up under children services and juvenile court profiles will be able to generate the report for either agency). **State** users will be able to generate the report for either agency.

| 6.        |                                |
|-----------|--------------------------------|
| Agency: * | County Children Services Board |
|           |                                |

7. Select the **Population** (Children, Adults, or Both) to include in the report. (Required)

| Option 1           |    |                         |   |
|--------------------|----|-------------------------|---|
| Agency: *          |    | Children Services Board | ~ |
| Population: *      |    |                         | ~ |
| Population Type: * | .0 |                         | ~ |

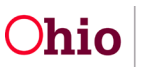

Depending upon the parameter selection for the report, some or all of the above listed conditions may apply.

8. Select the **Population Type** (Custody, Non-Custody, or Both) to include in the report. (Required)

**Important:** When the **Population** includes Adults, the **Population Type** will include Adults *associated to* Children included in the selected **Population Type**.

**Example:** If the report is generated where the **Population = Adults** and the **Population Type = Custody**, the report will provide visitation data for Adults <u>associated to</u> Children in Custody.

The following message, describing **Population Type**, displays when the user hovers over the information icon in the application:

| he Custody population includes children who are in the custody<br>of a PCSA and/or adults associated to those children. The Non-<br>Justody population includes children who are not in the custody<br>of a PCSA who have an active case plan or who are members of<br>in Ongoing, Ongoing AR, or Adoption case and/or the adults<br>issociated to those children. | en Services Board | ~ |
|----------------------------------------------------------------------------------------------------|-------------------|---|
|                                                                                                    | /                 |   |

**Important:** When <u>one or more</u> children in the case are in agency custody, then any children who are **Active Case Members (Case Participants)** but are not in agency custody will only pull into the report <u>if they are listed as case plan participants</u>.

**Note:** It is determined that an Adult is <u>associated to</u> a Child when the adult is listed as an **Adult Participant** on a **Case Plan** where a **Child Participant** on that same case plan is included in the identified **Population Type**. As shown below, the Adults listed on the **Identifying Information** page of a case plan are considered to be associated to the Child(ren) listed on the same plan.

| Family Case Plan Topics                | <  | Child(ren) Participating in the Family Case Plan                      |                                     |                  |   |   |
|----------------------------------------|----|-----------------------------------------------------------------------|-------------------------------------|------------------|---|---|
| Parties to the Plan Completed          | P  | Age 0, DOB 02/01/2021 Protected under ICWA: 0                         | Child Location:                     |                  | đ | Ì |
| Strengths And Needs  Not Completed     | SN | Agency Legal Status:                                                  | Court Case Number:                  | Court ID Number: | 9 |   |
| Concerns<br>Not Completed              | C  | Child's Permanency Goal: (a)                                          | ×                                   |                  | ~ |   |
| Placement Information<br>Not Completed | •  | Return the child(ren) to parent/guardian/or custodian (Reunification) | ~                                   |                  |   |   |
| Visitation<br>Not Completed            | V  | Add Child to Family Case Plan Relationships                           |                                     |                  |   |   |
| Foster Youth Rights<br>Handbook        | •  |                                                                       |                                     |                  |   |   |
| Completed                              |    | Adult(s) Participating in the Family Case Plan                        |                                     |                  |   |   |
| Court and Signatures                   | CS |                                                                       | Contact Information: (123) 456-7890 |                  | ť | Ì |
| Approval                               | 0  | Add Advill to Femily Care Blan                                        |                                     |                  |   | _ |
|                                        |    | Add Addit to Parning Case Plan                                        |                                     |                  |   |   |

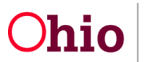

- 9. Select the value for **Visited** from the drop-down list (optional).
- 10. Select the **Unit** from the drop-down list, if needed (optional).
- 11. Select the **Supervisor** from the drop-down list (optional).
- 12. Select the **Worker** from the drop-down list (optional).

| Visited:    | ý            |
|-------------|--------------|
| Unit:       | ~            |
| Supervisor: | <u>`````</u> |
| Worker:     | <u> </u>     |

13. Click Generate Report at the bottom of the screen.

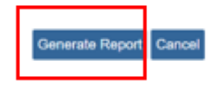

The following screen appears, stating, Your report is being created.

| Ohio SACWIS | / Log off<br>County Department of Job and Family Services<br>UAT1 / 4.17.0 / Last Login: |                                                            | A Home 👻 | O Recent + | Q Search + | 9 Help + |
|-------------|------------------------------------------------------------------------------------------|------------------------------------------------------------|----------|------------|------------|----------|
|             |                                                                                          | Your report is being created                               |          |            |            |          |
|             |                                                                                          | Please wait                                                |          |            |            |          |
|             |                                                                                          | Report Requested: 12:53:31 PM<br>Last Checked: 12:53:46 PM |          |            |            |          |
| Cancel      |                                                                                          |                                                            |          |            |            |          |

Once the report is created, the screen below appears.

Note: The view of the screen below will depend on the browser you are using. The top screen shot appears if you are using Google Chrome. The bottom screen displays when Microsoft Edge is used.

- 14. Click the file download icon that will display at either the top or the bottom of the browser.
- 15. Click, **Save**, to save the generated report to the **Report History**.
- 16. Click, **Review Parameters** to return to the **Report Parameters** screen.

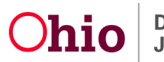

| Ohio SACWIS                                                                                                    | / Loo.off<br>County Department of Job and Family Services<br>UAT <u>1</u> / <u>4.17.0</u> / Last Login:     | 🔒 Home 👻                                                         | O Recent + | Q Search +       | \varTheta Help 🕞 |                   |
|----------------------------------------------------------------------------------------------------|----------------------------------------------------------------------------------------------------|------------------------------------------------------------------|------------|------------------|------------------|-------------------|
|                                                                                                    | It New Window Does not Open in a few sec<br>Report Rpt369 has successfully run and the results              | onds - Click here to open report<br>displayed in a separate EXCE | EL window. |                  |                  |                   |
|                                                                                                    | If you would like this report saved in the Re                                                               | port History, click the Save But                                 | tton       |                  |                  |                   |
| Save Cancel Revie                                                                                                    | w Parameters                                                                                                |                                                                  |            |                  |                  |                   |
|                                                                                                    |                                                                                                    |                                                                  |            |                  |                  |                   |
|                                                                                                    |                                                                                                    |                                                                  |            |                  |                  |                   |
| temp (20).xlsx                                                                                                    | ~                                                                                                    |                                                                  |            |                  | Show all X       |                   |
|                                                                                                    |                                                                                                    |                                                                  |            |                  |                  |                   |
| < → C @ @ h                                                                                                    | ttps:// <b>sacwis-ust/fs.ohio.go</b> v/sacwis/reportView.do?timeStanted=03:58:37%20PM&imageId=1&iteration=4 |                                                                  |            |                  | 0. ja (ka)       | 1 🚳 …             |
| Managed favorites 🛅 ODJFS 📋                                                                                                    | Imported from Chr 🛅 Imported from Chr 😁 Statewide Automat 🔿 Sites & Applications \ominus Login 🎦 New folder | 🥶 Residential Treatme 📕 Unified Access Lite                      |            | Downloads        | <u>n</u> e       | S Other favoriti  |
| Ohio SACWIS                                                                                                    | County Children Services Board                                                                              |                                                                  | 🔒 Home 👻   | e temp (61) xlsx |                  | lelp <del>-</del> |
| where the second second | UAT <u>1 / 4.17.0</u> / Last Login:                                                                         |                                                                  |            | See more         |                  | _                 |
|                                                                                                    | If New Window Does not Open in a few se                                                                     | conds - Click here to open report                                |            |                  |                  |                   |
|                                                                                                    | Report Rpt369 has successfully run and the resul                                                            | ts displayed in a separate EXCE                                  | L window.  |                  |                  |                   |
|                                                                                                    | If you would like this report saved in the R                                                                | eport History, click the Save Butte                              | on         |                  |                  |                   |
| Save Cancel Review                                                                                                    | Parameters                                                                                                  |                                                                  |            |                  |                  |                   |

#### The Agency Summary and Detail Report appears in Excel format (recommended).

| A B C                                                                              | D E F                          | G H I                          | J K L                                                |       |
|------------------------------------------------------------------------------------|--------------------------------|--------------------------------|------------------------------------------------------|-------|
| Child & Adult Comprehensive Visitation Report     Agency Summary and Detail Report |                                |                                |                                                      |       |
| 3                                                                                  |                                |                                |                                                      |       |
| 4                                                                                  |                                |                                |                                                      |       |
| 5 Supervisor Name:<br>6 Worker Name:                                               |                                |                                |                                                      |       |
| 7 Generated Date: 03/25/2016 1:36 PM                                               |                                |                                |                                                      |       |
| 8 Selected Date Range: 02/01/2016 - 02/29/2016                                     |                                |                                |                                                      |       |
| 9                                                                                  |                                |                                |                                                      |       |
| 10                                                                                 |                                |                                | Section L Agency Visitation Totals                   |       |
| 12                                                                                 |                                | Children                       |                                                      |       |
| 13 Month/Year                                                                      | Total Child Visits             | Total Child Visits             | Percent of Visits                                    |       |
| 14                                                                                 | Needed                         | (Including 3+ Attempts)        | Met for Children                                     |       |
| 15<br>15 Education 2016                                                            |                                | 122 1.14                       | 22.22                                                | 19.6  |
| 10 February 2010                                                                   |                                | 433 I,14<br>133 1 14           | 2 33.27                                              | 76    |
| 18                                                                                 |                                |                                |                                                      |       |
| 19                                                                                 |                                |                                | Section IL Child Visitation Summary                  |       |
| 20 Month/Year                                                                      | Total Visits Needed for        | Total Visits for Children      | Percent of Visits Met for                            |       |
| 21                                                                                 | Children in Custody            | in Custody                     | Children in Custody                                  | -     |
| 22                                                                                 |                                | (Including 3+ Attempts)        |                                                      |       |
| 23 February 2010                                                                   |                                | 507 75                         | 2 40.30                                              | 076   |
| 25                                                                                 |                                | 17                             | 40.00                                                |       |
| 26                                                                                 |                                |                                |                                                      |       |
| 27                                                                                 |                                |                                |                                                      | _     |
| 28                                                                                 |                                |                                | Section III. Adult Visitation Summary                | -     |
| 29 Month/Year                                                                      | Total Visits Needed for        | Total Visits for Adults        | Percentage of Visits Met                             | -     |
| 30                                                                                 | Adults Associated to           | Associated to Children in      | Children in Createdr                                 |       |
| 32 February 2016                                                                   | Children in Custody            | 785 38                         | 21.29                                                | 29.6  |
| 33 Totals:                                                                         |                                | 785 38                         | 0 21.29                                              | 296   |
| 34                                                                                 | •                              | •                              | •                                                    | _     |
| 35 Section IV. Summary View                                                        |                                |                                |                                                      |       |
| 36 Case ID Case Name Case Category                                                 | Person ID Last Name First Name | DOB Visit Month Person Visited | Population Population Type Monthly Placement Setting | Mont  |
| 37                                                                                 |                                | (Yes or No)                    | (Child/Adult) (Custody/Non-Custody) Visit Completed  | Visit |
| 38 ONGOING                                                                         |                                | 02/01/2016 No                  | Child Non Oustadiy No.                               | No.   |
| 40 ONGOING                                                                         | 1                              | 02/01/2016 No                  | Child Custody No                                     | No    |
| 41 ONGOING                                                                         | 1                              | 02/01/2016 No                  | Adult Non-Custody No                                 | No    |
| 42 ONGOING                                                                         |                                | 02/01/2016 No                  | Adult Non-Custody No                                 | No    |
| 43 ONGOING                                                                         |                                | 02/01/2016 Yes                 | Adult Non-Custody No                                 | No    |
| 44 ONGOING                                                                         |                                | 02/01/2016 No                  | Adult Non-Custody No                                 | No    |
|                                                                                    |                                |                                |                                                      |       |

Page 11 of 21

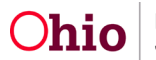

| Monthly Placement Setting | Monthly In Home | Date of Most           | Date of Most | Number of        | Number of        | Agency Legal Status                  | Placement Type                  |
|---------------------------|-----------------|------------------------|--------------|------------------|------------------|--------------------------------------|---------------------------------|
| Visit Completed           | Visit Completed | Recent Visit           | Recent Visit | Completed Visits | Attempted Visits | (As of Last                          | (As of Last                     |
| (Yes/No)                  | (Yes/No)        | Completed During Month | Completed    | in Month         | in Month         | Day of Month)                        | Day of Month)                   |
|                           |                 |                        |              |                  |                  |                                      |                                 |
|                           |                 |                        |              |                  |                  |                                      |                                 |
| Yes                       | No              | 10/12/2021             | 10/12/2021   | 3                | 0                |                                      |                                 |
| Yes                       | No              | 10/12/2021             | 10/12/2021   | 2                | 0                |                                      |                                 |
| No                        | No              |                        | 09/02/2021   | 0                | 0                | Court Ordered Prot Sup               |                                 |
| No                        | No              |                        | 09/02/2021   | 0                | 0                | Court Ordered Prot Sup               |                                 |
| No                        | No              |                        | 09/20/2021   | 0                | 0                | Court Ordered Prot Sup               |                                 |
| No                        | No              |                        | 09/02/2021   | 0                | 0                | Court Ordered Prot Sup               |                                 |
| No                        | No              |                        | 09/02/2021   | 0                | 0                | Court Ordered Prot Sup               |                                 |
| No                        | No              |                        | 09/02/2021   | 0                | 0                | Court Ordered Prot Sup               |                                 |
| No                        | No              |                        | 09/20/2021   | 0                | 0                |                                      |                                 |
| No                        | No              | 10/26/2021             | 10/26/2021   | 1                | 0                | Temporary Custody/Placement and Care | Certified Foster Home           |
| No                        | No              |                        | 09/27/2021   | 0                | 0                | Temporary Custody/Placement and Care | Certified Foster Home           |
| No                        | No              |                        |              | 0                | 0                | Temporary Court Order                |                                 |
| No                        | No              |                        |              | 0                | 0                | Temporary Court Order                |                                 |
| No                        | No              |                        |              | 0                | 0                |                                      |                                 |
| No                        | No              |                        |              | 0                | 0                | Temporary Court Order                |                                 |
| No                        | No              |                        |              | 0                | 0                | Temporary Court Order                |                                 |
| No                        | No              |                        |              | 0                | 0                |                                      |                                 |
| Yes                       | No              | 10/26/2021             | 10/26/2021   | 2                | 0                | Temporary Custody 1st Extension      | Certified Group Home            |
| Yes                       | No              | 10/21/2021             | 10/21/2021   | 1                | 0                | Temporary Custody/Placement and Care | Children's Residential Facility |
| No                        | Yes             | 10/18/2021             | 10/18/2021   | 2                | 0                |                                      |                                 |
| No                        | No              |                        | 09/22/2021   | 0                | 0                | Temporary Court Order                | Children's Residential Facility |
| No                        | No              |                        | 09/22/2021   | 0                | 1                | Temporary Court Order                | Children's Residential Facility |
| No                        | Yes             | 10/21/2021             | 10/21/2021   | 3                | 0                |                                      |                                 |
| No                        | No              |                        | 05/04/2021   | 0                | 0                | Court Ordered Prot Sup               |                                 |
| No                        | No              |                        | 09/03/2021   | 0                | 0                | Court Ordered Prot Sup               |                                 |
| No                        | No              |                        | 09/03/2021   | 0                | 0                | Court Ordered Prot Sup               |                                 |
| No                        | No              |                        |              | 0                | 0                |                                      |                                 |

| Placement<br>Begin Date | Case Plan<br>Service Exists<br>(Yes/No) | Person Participated<br>in Case Plan<br>(Yes/No) | Safety Plan Exists as<br>of End of the Month<br>(Yes/No) | Permanency Goal                                                       | Alternative Response<br>Family Service Plan<br>(Yes/No) | Responsible Worker | Supervisor |
|-------------------------|-----------------------------------------|-------------------------------------------------|----------------------------------------------------------|-----------------------------------------------------------------------|---------------------------------------------------------|--------------------|------------|
|                         | Yes                                     | No                                              | No                                                       | Permanent Placement with Relative                                     | No                                                      |                    |            |
|                         | Yes                                     | No                                              | No                                                       | Permanent Placement with Relative                                     | No                                                      |                    |            |
|                         | No                                      | No                                              | No                                                       | Maintain in own home; prevent removal                                 | No                                                      |                    |            |
|                         | No                                      | No                                              | No                                                       | Maintain in own home; prevent removal                                 | No                                                      |                    |            |
|                         | No                                      | Yes                                             | No                                                       | Maintain in own home; prevent removal                                 | No                                                      |                    |            |
|                         | No                                      | No                                              | No                                                       | Maintain in own home; prevent removal                                 | No                                                      |                    |            |
|                         | No                                      | No                                              | No                                                       | Maintain in own home; prevent removal                                 | No                                                      |                    |            |
|                         | No                                      | Yes                                             | No                                                       | Maintain in own home; prevent removal                                 | No                                                      |                    |            |
|                         | No                                      | No                                              | No                                                       |                                                                       | No                                                      |                    |            |
| 05/19/2021              | Yes                                     | No                                              | No                                                       | Return the child(ren) to parent/guardian/or custodian (Reunification) | No                                                      |                    |            |
| 05/19/2021              | Yes                                     | No                                              | No                                                       | Return the child(ren) to parent/guardian/or custodian (Reunification) | No                                                      |                    |            |
|                         | No                                      | No                                              | No                                                       |                                                                       | No                                                      |                    |            |
|                         | No                                      | No                                              | No                                                       |                                                                       | No                                                      |                    |            |
|                         | No                                      | No                                              | No                                                       |                                                                       | No                                                      |                    |            |
|                         | No                                      | No                                              | No                                                       |                                                                       | No                                                      |                    |            |
|                         | No                                      | No                                              | No                                                       |                                                                       | No                                                      |                    |            |
|                         | No                                      | Yes                                             | No                                                       | Maintain in own home; prevent removal                                 | No                                                      |                    |            |
| 10/15/2018              | Yes                                     | No                                              | No                                                       | Return the child(ren) to parent/guardian/or custodian (Reunification) | No                                                      |                    |            |
| 10/15/2020              | Yes                                     | No                                              | No                                                       |                                                                       | No                                                      |                    |            |
|                         | No                                      | No                                              | No                                                       | Maintain in own home; prevent removal                                 | No                                                      |                    |            |
| 09/12/2021              | Yes                                     | No                                              | No                                                       | Return the child(ren) to parent/guardian/or custodian (Reunification) | No                                                      |                    |            |
| 09/12/2021              | Yes                                     | Yes                                             | No                                                       | Return the child(ren) to parent/guardian/or custodian (Reunification) | No                                                      |                    |            |
|                         | No                                      | No                                              | No                                                       | Maintain in own home; prevent removal                                 | No                                                      |                    |            |
|                         | No                                      | No                                              | No                                                       | Maintain in own home; prevent removal                                 | No                                                      |                    |            |
|                         | No                                      | No                                              | No                                                       | Maintain in own home; prevent removal                                 | No                                                      |                    |            |
|                         | No                                      | No                                              | No                                                       | Maintain in own home; prevent removal                                 | No                                                      |                    |            |
|                         | No                                      | No                                              | No                                                       | Maintain in own home; prevent removal                                 | No                                                      |                    |            |

## Understanding the Agency Summary and Detail Report

#### **Section I. Agency Visitation Totals**

This section provides a **Visitation Data Summary** for the selected agency which is broken down by **Month** and **Year** as selected on the parameter page. The following **Subsections** may be included in the **Agency Visitation Totals** depending on the parameters selected for the report:

- Total Child Visits Needed
- Total Child Visits (i.e., completed visits)
- Percent of Visits Met for Children
- Total Adult Visits Needed
- Total Adult Visits (i.e., completed visits)
- Percent of Visits Met for Adults

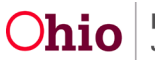

#### Section II. Child Visitation Summary

This section provides a **Child Visitation Data Summary** for the selected agency which is broken down by **Month** and **Year** as selected on the parameter page. The following **Subsections** may be included in the **Child Visitation Summary** depending on the parameters selected for the report:

- Total Visits Needed for Children in Custody
- Total Visits for Children in Custody (i.e., completed visits)
- Percent of Visits Met for Children in Custody
- Total Visits Needed for Children Not in Custody
- Total Visits for Children Not in Custody (i.e., completed visits)
- Percent of Visits Met for Children Not in Custody

#### Section III. Adult Visitation Summary

This section provides an **Adult Visitation Data Summary** for the selected agency which is broken down by **Month** and **Year** as selected on the parameter page. The following **Subsections** may be included in the **Adult Visitation Summary** depending on the parameters selected for the report:

Total Visits Needed for Adults Associated to Children in Custody

- Total Visits for Adults Associated to Children in Custody (i.e., completed visits)
- Percentage of Visits Met for Adults Associated to Children in Custody
- Total Visits Needed for Adults Associated to Children Not in Custody
- Total Visits for Adults Associated to Children Not in Custody (i.e., completed visits)
- Percent of Visits Met for Adults Associated to Children Not in Custody

**Note:** While the **Child Visit Populations** are mutually exclusive, the **Adult Visit Populations** are not, meaning that if a parent is involved with a PCSA with respect to two children, one of which is in custody and the other is not, that parent would be included in **BOTH** the **Custody** and the **Non-Custody** population. However, Sections I and IV will only count distinct Person IDs so that an adult visit is never counted more than once in the overall total.

#### Section IV. Combined Visitation

This section provides Total Combined Visitation data for Adults and Children for the selected agency, which is broken down by Month and Year, as selected on the parameter page. Additionally, the final row of Section IV, labeled **Totals**, gives a complete count of Combined Visitation for the entire parameter period selected by the user. The calculation used to obtain this value is **Total Child Visits + Total Adult Visits = Total Visits** and **All Adult Visits Needed + All Child Visits Needed = Total Visits Needed**. The percentage is obtained by taking **Total Visits/Total Visits Needed = Percent of Visits Met for All Adults and All Children Combined**. The following data elements display in this section:

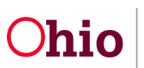

- Total Visits Needed
- Total Visits
- Percent of Visits Met for All Adults and All Children Combined

#### Section V. Visitation Details

The **Visitation Details** represents the largest section of the **Agency Summary and Detail Report**. This section provides **Detailed Visitation Data** for the selected agency for the selected parameter period. The following data elements are included in the report:

- Case ID
- Case Name
- Case Category
- AI/AR Case Open 65 Days & Over
- Person ID
- Last Name
- First Name
- DOB
- Visit Month
- Person Visited (Yes or No)
- Population (Child/Adult)
- Population Type (Custody/Non-Custody)
- Monthly Placement Setting Visit Completed (Yes/No)
- Monthly In-Home Visit Completed (Yes/No)
- Location of Completed Monthly Visit
- Date of Most Recent Visit Completed During Month
- Date of Most Recent Visit Completed
- Number of Completed Visits in Month
- Number of Attempted Visits in Month (Note: The report will count three (3) attempted visits as credit for a visit in the monthly visit totals and percentage calculations).
- Agency Legal Status (As of Last Day of Month)
- Placement Type (As of Last Day of Month)
- Placement Begin Date
- Case Plan Service Exists (Yes/No)
- Person Participated in Case Plan (Yes/No)

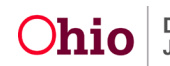

- Safety Plan Exists as of End of the Month (Yes/No)
- Permanency Goal
- Alternative Response Family Service Plan (Yes/No)
- Responsible Worker
- Supervisor

**Note:** Sections I, II, and III regarding visit counts are obtained by counting the **distinct** Person IDs for the applicable category. For example, Total Child Visits Needed is obtained by filtering on the Population of "Child" and then counting the distinct Person IDs.

**Important:** It is recommended that you select **Excel** as the report output format for the Comprehensive Visitation Report. Excel allows you to apply **Filter** to the data elements included in the Visitation Details, thereby giving users the ability to organize the report data in a manner that best suits individualized agency and/or user needs.

#### **Applying Excel Filters to the Visitation Details**

1. Select the **Row** that contains the data element, **Column Headers**.

Note: This step is dependent on your computer settings.

**Hint:** Place the cursor on the **Row Number** to highlight the row. If the column headers span multiple rows, it is necessary to highlight only the first row of the header.

| 4 | 27                                         |            |                                                                      |           |                    |            |     |                                                                     |                                                             |
|---|--------------------------------------------|------------|----------------------------------------------------------------------|-----------|--------------------|------------|-----|---------------------------------------------------------------------|-------------------------------------------------------------|
| 1 | 28                                         |            |                                                                      |           |                    |            |     |                                                                     |                                                             |
| 2 | 29                                         | fonth/Year |                                                                      |           | Total Visits Neede | d for      |     | <b>Total Visits for</b>                                             | Adults                                                      |
| 3 | 30                                         |            |                                                                      |           | Adults Associate   | d to       | 1   | Associated to Ch                                                    | ildren in                                                   |
| 3 | 31                                         |            |                                                                      |           | Children in Cust   | ody        | Cus | tody (Including 3                                                   | 3+ Attempts)                                                |
| 3 | 32 February 2016                           |            |                                                                      |           |                    | 1,785      |     |                                                                     | 1                                                           |
| 3 | 33 Totals:                                 |            |                                                                      |           |                    | 1,785      |     |                                                                     | 1                                                           |
| 3 | 34                                         |            |                                                                      |           |                    |            |     |                                                                     |                                                             |
| _ |                                            |            |                                                                      |           |                    |            |     |                                                                     |                                                             |
|   | os section IV. Summary View                |            |                                                                      |           |                    |            |     |                                                                     |                                                             |
|   | 36 Case ID                                 | Case Name  | Case Category                                                        | Person ID | Last Name          | First Name | DOB | Visit Month                                                         | Person Visited                                              |
|   | Case D                                     | Case Name  | Case Category                                                        | Person ID | Last Name          | First Name | DOB | Visit Month                                                         | Person Visited<br>(Ves or No)                               |
|   | 36 Section 11 - Summary Tex                | Case Name  | Case Category                                                        | Person ID | Last Name          | First Name | DOB | Visit Month                                                         | Person Visited<br>(Ves or No)                               |
|   | 36 Case D<br>24<br>38<br>39                | Case Name  | Case Category ONGOING                                                | Person ID | Last Name          | First Name | DOB | Visit Month<br>02/01/2016                                           | Person Visited<br>(Ves or No)<br>No                         |
|   | 36 Case ID<br>38<br>39<br>40               | Case Name  | Case Category ONGOING ONGOING                                        | Person ID | Last Name          | First Name | DOB | Visit Month<br>02/01/2016<br>02/01/2016                             | Person Visited<br>(Ves or No)<br>No<br>No                   |
|   | 36 Case ID<br>37 Case ID<br>38 39<br>40 41 | Case Name  | Case Category<br>ONGOING<br>ONGOING<br>ONGOING                       | Person ID | Last Name          | First Name | DOB | Visit Month<br>02/01/2016<br>02/01/2016<br>02/01/2016               | Person Visited<br>(Ves or No)<br>No<br>No<br>No             |
|   | 30                                         | Case Name  | Case Category<br>ONGOING<br>ONGOING<br>ONGOING<br>ONGOING<br>ONGOING | Person ID | Last Name          | First Name | DOB | Visit Month<br>02/01/2016<br>02/01/2016<br>02/01/2016<br>02/01/2016 | Person Visited<br>(Ves or No)<br>No<br>No<br>No<br>No<br>No |

2. From the **Home** tab, once the row is highlighted, click **Sort & Filter** (the Sort & Filter menu will expand).

OR,

From the **Home** tab, once the row is highlighted, click **Editing**, then, Sort & Filter.

3. Select the **Filter** option.

Drop-down **Filter Arrows** will appear on each cell in the highlighted **Row** as shown below. Settings may be different for Google Chrome and Edge.

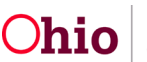

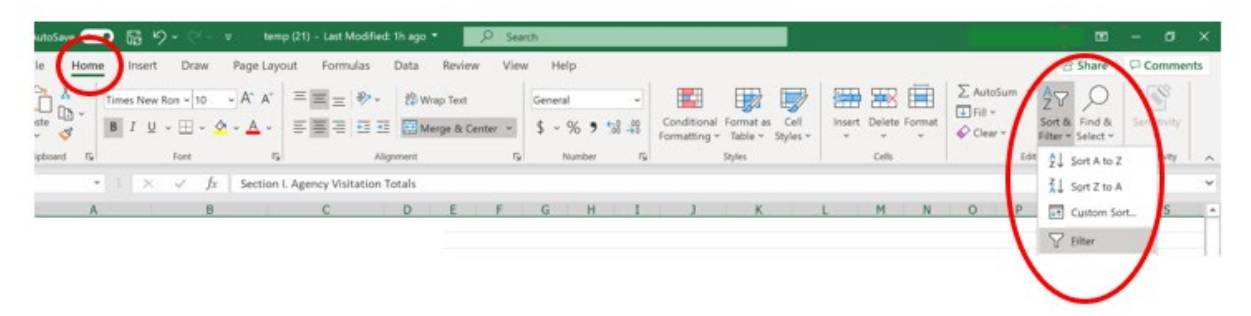

4. Click Filter Arrow to filter the relevant Column.

A **Sort & Filter** popup window appears displaying a list of the entries in the selected column.

- 5. Check the boxes next to the **Data Elements** to be included in the filter.
- 6. Click, **OK** to apply the filter.

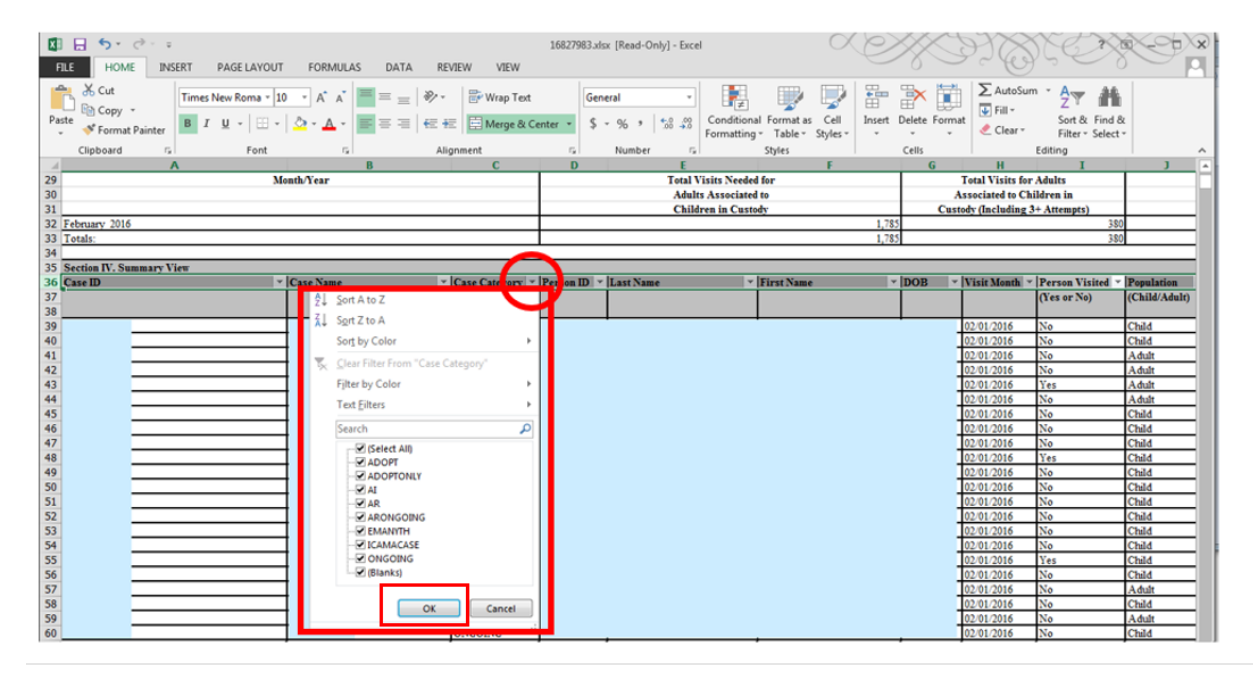

Generating the Agency or Statewide Summary Report – Option 2

- 1. Navigate to the **Comprehensive Visitation Report** parameters screen using the steps previously discussed.
- 2. Enter the Begin Date. (Required)
- 3. Enter the End Date. (Required)
- 4. Make a selection from the **Age** drop-down menu. (Required)
- 5. Enter the **Report Type.** (Required)

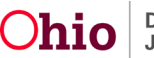

| Comprehensive V | /isitation Report |  |
|-----------------|-------------------|--|
| Begin Date: *   | (mm)(yyy)         |  |
| End Date : *    | (mm/yyyy)         |  |
| Age: *          | ( v)              |  |
| Report Type: *  | v                 |  |

- Check the Generate Statewide Summary Report checkbox below Option 2 on the Comprehensive Visitation Report parameter screen OR use the Available Agencies list in the Select Agencies grid to choose the agency or agencies for which to run the report.
- 7. Click the **Generate Report** button at the bottom of the screen.

| orgin Later.                                                                  |                                                                                                    | (mmiyana)                                                                                                    |       |                    |             |   |
|-------------------------------------------------------------------------------|----------------------------------------------------------------------------------------------------|----------------------------------------------------------------------------------------------------|-------|--------------------|-------------|---|
| End Date : *                                                                  |                                                                                                    |                                                                                                    |       |                    |             |   |
|                                                                               | L                                                                                                    |                                                                                                    |       |                    |             |   |
| Age: "                                                                        |                                                                                                    | •                                                                                                    |       |                    |             |   |
| Report Type: *                                                                |                                                                                                    |                                                                                                    | •     |                    |             |   |
| Online 1                                                                      |                                                                                                    |                                                                                                    |       |                    |             |   |
| Anency *                                                                      | (7m)                                                                                                    | a Paradesant of Job and Family Services                                                                                   |       |                    |             |   |
| Incudation: *                                                                 |                                                                                                    | Collector of the second second                                                                                            |       |                    |             |   |
| Deputation Turns 1                                                            |                                                                                                    |                                                                                                    |       |                    |             |   |
| Contraction (Mbg: .)                                                          |                                                                                                    |                                                                                                    |       |                    |             |   |
| iner.                                                                         |                                                                                                    |                                                                                                    | · ·   |                    |             |   |
| luneroisor.                                                                   |                                                                                                    |                                                                                                    |       |                    |             |   |
| supervisor.                                                                   |                                                                                                    |                                                                                                    | · ·   |                    |             |   |
| Storker:                                                                      |                                                                                                    |                                                                                                    |       |                    |             |   |
| Worker:<br>Option 2 - All selec<br>Generate Statew<br>OR                      | ions from Option 1 will be negative                                                                                                    | 4                                                                                                    |       |                    |             |   |
| Worker:<br>Option 2 - All selec<br>Generate Statew<br>OR<br>Select Agencies:  | ions from Cytion 1 will be negate                                                                                                    | 4                                                                                                    |       |                    |             |   |
| orker:<br>otion 2 - All selec<br>Generate Statew<br>R<br>R                    | ions from Option 1 will be negative<br>de Summary Report                                                                                                    | £                                                                                                    |       | Selected Agencies: |             |   |
| orker:<br>Generate Statew<br>R<br>elect Agencies:                             | tons from Option 1 will be negated<br>be Summary Report<br>Available Agencies:                                                                                                    | 4.<br>865.83                                                                                                    | 68    | Selected Agencies: | Rankee AK   | Q |
| orker:<br>Generate Statew<br>R<br>elect Agencies:                             | Available Agencies:                                                                                                    | 4.<br>Add All<br>mices Board                                                                                              |       | Selected Agencies: | Bankye Al   | Q |
| rker:<br>ion 2 - All selec<br>ionerate Statew<br>ext Agencies:                | Available Agencies:<br>dates County Children Seventy Children Seventy Childr | 4.<br>Add Ad<br>invices Board<br>rices                                                                                    | 60    | Selected Agencies: | . Rampe M.  | Q |
| kycker:<br>Igtion 2 - All selec<br>IGenerate Statew<br>R<br>Metect Agencies:  | Available Agencies:<br>Adams County Children Se<br>Allen County Children Se<br>Allen County Children Se<br>Allen County Children Se                                                                                                    | a.<br>                                                                                                    | . AST | Selected Agencies: | . Banase At | Q |
| Vorker:<br>Iption 2 - All selec<br>Generate Statew<br>IR<br>Select Agencies;  | Available Agencies:<br>Available Agencies:<br>Adams County Children Sen<br>Alten County Children Sen<br>Alten County Vereitie Cou<br>Ashland County Departme                                                                                                    | 4.<br>Add.Ad<br>invices Board<br>rices<br>rt of Job and Family Services                                                   |       | Selected Agencies: | Banton Al.  | Q |
| Worker:<br>Option 2 - All select<br>Generate Statew<br>JR<br>Select Agencies: | Available Agencies:<br>Q<br>Adams County Children Se<br>Allen County Children Se<br>Allen County Children Se<br>Allen County Children Sen<br>Allen County Children Sen<br>Allen County Children Sen<br>Allen County Children Sen<br>Allen County Children Sen<br>Ashtabula County Children                                                                                                    | a.<br><u>add.A8</u><br>invices Board<br>inces<br>rt of Job and Family Services<br>'Services Board                         |       | Selected Agencies: | Hamise Al.  | ٩ |
| Worker:<br>Option 2 - All select<br>Cenerate Statew<br>OR<br>Select Agencies: | Available Agencies:<br>Available Agencies:<br>Adams County Children Sen<br>Allen County Children Sen<br>Allen County Children Sen<br>Allen County Jovenile Cou<br>Ashtabula County Children<br>Ashtabula County Children                                                                                                    | 4.<br>Add.Ad<br>invices Board<br>inces<br>ft<br>ft<br>ft<br>ft<br>ft<br>ft<br>ft<br>ft<br>ft<br>ft                        |       | Selected Agencies: | Hamise Al   | ٩ |
| Wycker:<br>Option 2 - All select<br>Generate Statew<br>OR<br>Select Agencies: | Available Agencies:<br>Available Agencies:<br>Adams County Children Ser<br>Allen County Children Ser<br>Allen County Children Ser<br>Allen County Unidren Ser<br>Allen County Unidren Ser<br>Allen County Children Ser<br>Allen County Children Ser<br>Ashtabula County Children Ser<br>Ashtabula County Children Ser                                                                                                    | 4.<br>Add All<br>invices Board<br>rices<br>R<br>rt of Job and Family Services<br>Services Board<br>Court<br>invices Board |       | Selected Agencies: | . Hampe AL  | ٩ |

Important: If Option 2 is selected, then all selections from Option 1 will be negated.

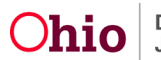

The following screen appears, stating, Your report is being created.

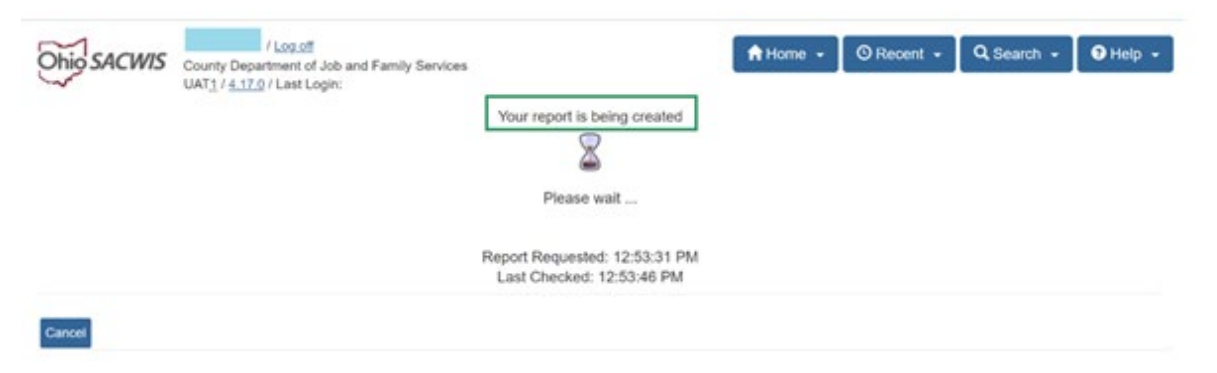

Once the report is created, the following screen appears:

Note: The view of the screen below will depend on the browser you are using. The top screen shot appears if you are using Google Chrome. The bottom screen displays when Microsoft Edge is used.

- 8. Click the file download icon that displays at either the top or the bottom of your browser.
- 9. Click the **Save** button in order to save the generated report to the **Report History**.
- 10. Click the **Review Parameters** button if you wish to return to the **Report Parameters** screen.

| Ohio SACWIS               | /Los.df<br>County Department of Job and Family Services<br>UAT <u>1 / 4.17.0</u> / Last Login:                                                                                                    | - ● Help  | • •   |       |                  |
|---------------------------|----------------------------------------------------------------------------------------------------|-----------|-------|-------|------------------|
|                           | If New Window Does not Open in a few seconds - Click here to open report<br>Report Rpt369 has successfully run and the results displayed in a separate EXCEL window.                                                                                                    |           |       |       |                  |
|                           | If you would like this report saved in the Report History, click the Save Button                                                                                                    |           |       |       |                  |
| Save Cancel Revi          | ew Parameters                                                                                                    |           |       |       |                  |
|                           |                                                                                                    |           |       |       |                  |
| 💌 temp (20).xlsx          | ~                                                                                                    | Show all  | ×     |       |                  |
|                           |                                                                                                    |           |       |       |                  |
| < 0 a (                   | <ol> <li>Instructioned web defining and successful system of the SSS IPCSIPUS successful of the system of the SSS IPCSIPUS successful of the system of the system of the</li></ol> |           | 4.4.0 | 9.4   | 0 -              |
| 🔁 Managed Recordes 🛅 CC/F | s 💼 important franc Dev. 💼 Important franc Dev. 🤫 Dadavada Audoratur. 🔘 Sales Augustatures 😝 Lagin 😭 Nava Malar 🔫 Reculter Salemens. 🛢 Unified August Sale                                                                                                    | Downloads | 0     | a - p | Other facorities |
| Ohio SACWIS               | County Children Services Board<br>UAT3 / <u>4.17.0</u> / Last Legin:                                                                                                    | See mine  |       | 1     | leip -           |
|                           | If New Window Does not Open in a few seconds Click here to open report                                                                                                    |           |       |       |                  |
|                           | Report Rpt309 has successfully run and the results displayed in a separate EACEL window.                                                                                                    |           |       |       |                  |
| Save Cancel Rev           | in your mouse and region benefit in and region benefit in and region mesory, welk the ballie burget                                                                                                    |           |       |       |                  |

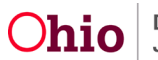

| A                      | В          | С                    | D     | E                   | F                         | G                               | н                | I                        | J                   | K                    | L                       | м       | N                               | 0       | Р                       | 0                    | R               | S              | Т            | U       |
|------------------------|------------|----------------------|-------|---------------------|---------------------------|---------------------------------|------------------|--------------------------|---------------------|----------------------|-------------------------|---------|---------------------------------|---------|-------------------------|----------------------|-----------------|----------------|--------------|---------|
| 1                      | ]          |                      |       |                     |                           |                                 |                  |                          |                     |                      |                         |         |                                 |         |                         |                      |                 |                |              |         |
| 2                      |            |                      |       |                     |                           |                                 |                  |                          |                     |                      |                         |         |                                 |         |                         |                      |                 |                |              |         |
| 3                      |            |                      |       |                     |                           |                                 |                  |                          |                     |                      |                         |         |                                 |         |                         |                      |                 |                |              |         |
| 4                      |            |                      |       |                     |                           |                                 |                  |                          |                     |                      |                         |         |                                 |         |                         |                      |                 |                |              |         |
| 5                      |            |                      |       |                     |                           |                                 |                  | Section L Ager           | cy Visitat          | ion Totals           |                         |         |                                 |         |                         |                      |                 |                |              | _       |
| 7                      |            | Children             |       |                     |                           |                                 |                  |                          |                     | Adults               |                         |         |                                 |         |                         |                      |                 |                |              |         |
| 8                      | Month/Year |                      | Tot   | tal Child Vi        | sits                      |                                 | Fotal Child Vis  | its                      | Pe                  | rcent of Vi          | sits                    | Total A | dult Visits                     | Needed  |                         | Total Adult Vi       | sits            | Per            | cent of Visi | its     |
| 9                      |            |                      |       | Needed              |                           | (Inc                            | luding 3+ Atte   | mpts)                    | Met for Children    |                      | ren                     |         |                                 |         | (Including 3+ Attempts) |                      |                 | Met for Adults |              | s       |
| 10                     |            |                      |       |                     |                           |                                 | 0                | • •                      |                     |                      |                         |         |                                 |         | (                       |                      |                 |                |              |         |
| 11 February 2016       |            |                      |       |                     | 32,247                    |                                 |                  | 26,630                   |                     |                      | 82.58%                  |         |                                 | 23,078  |                         |                      | 14,621          |                |              | 63.35%  |
| 12 Totals:             |            |                      |       |                     | 32,247                    |                                 |                  | 26,630                   |                     |                      | 82.58%                  |         |                                 | 23,078  |                         |                      | 14,621          |                |              | 63.35%  |
| 13                     |            |                      |       |                     |                           |                                 |                  |                          |                     |                      |                         |         |                                 |         |                         |                      |                 |                |              | _       |
| 14                     |            |                      | -     |                     |                           |                                 |                  | Section II. Child        | Visitation          | 1 Summary            | ř                       |         |                                 |         |                         |                      |                 |                |              | _       |
| 15                     | Month/Year |                      | Total | Visits Nee          | ded for                   | Tota                            | I Visits for Ch  | ildren                   | Percer              | t of Visits          | Met for                 | Total   | Visits Nee                      | ded for | Tot                     | al Visits for C      | hildren         | Percent        | of Visits M  | let for |
| 10                     |            |                      | Chi   | ldren in Cu         | stody                     |                                 | in Custody       |                          | Chil                | dren in Cu           | stody                   | Childry | en Not in C                     | ustody  | a                       | Not in Custo         | dy ( )          | Childre        | n Not in Ci  | istody  |
| 17<br>18 Esbruary 2016 |            |                      | -     |                     | 12 009                    | (inc                            | ruding 3+ Atte   | mpts)                    |                     |                      | 00.0496                 |         |                                 | 10.220  | (IN                     | cluding 3+ Att       | empts)<br>14.01 |                |              | 77 5494 |
| 10 Totals:             |            |                      |       |                     | 13,008                    |                                 |                  | 11,713                   |                     |                      | 90.04%                  |         |                                 | 19,239  |                         |                      | 14,91           |                |              | 77.54%  |
| 20                     |            |                      | -     |                     | 10,000                    |                                 |                  |                          |                     |                      | 20.0470                 |         |                                 |         |                         |                      | 14,011          |                |              | 11.2476 |
| 21                     |            |                      |       |                     |                           |                                 |                  | Section III. Adul        | t Visitatio         | n Summar             | y                       |         |                                 |         |                         |                      |                 |                |              |         |
| 22                     | Month/Year |                      | Total | Visits Nee          | ded for                   | Tot                             | tal Visits for A | dults                    | Percer              | tage of Vi           | sits Met                | Total   | Visits Nee                      | ded for | To                      | tal Visits for A     | Adults          | Percent        | of Visits M  | let for |
| 23                     |            | Adults Associated to |       |                     | Associated to Children in |                                 |                  | for Adults Associated to |                     | Adults Associated to |                         | ted to  | Associated to Children Not In   |         |                         | Adults Associated to |                 | ed to          |              |         |
| 24                     | 24         |                      | Chi   | Children in Custody |                           | Custody (Including 3+ Attempts) |                  |                          | Children in Custody |                      | Children Not in Custody |         | Custody (Including 3+ Attempts) |         | Children Not in Custod  |                      | astody          |                |              |         |
| 25 February 2016       |            |                      |       |                     | 10,469                    | 6,049                           |                  |                          | 57.78%              |                      | 14,58                   |         | 14,585                          | 5 9,70  |                         | 64 66.               |                 | 66.95%         |              |         |
| 26 Totals:             |            |                      |       |                     | 10,469                    |                                 |                  | 6,049                    |                     |                      | 57.78%                  |         |                                 | 14,585  |                         |                      | 9,764           |                |              | 66.95%  |
| 27                     | ·          |                      |       |                     |                           |                                 | 1                |                          |                     |                      |                         |         |                                 |         |                         |                      |                 | 1              |              |         |
| St                     | tatewide_1 | (+)                  |       |                     |                           |                                 |                  |                          |                     |                      |                         | •       |                                 |         |                         |                      |                 |                |              | Þ       |

The Agency or Statewide Summary Report appears in Excel format (suggested).

# **Understanding the Agency and Statewide Summary Report**

The **Agency** and **Statewide Summary Report** provides an **Agency** or **Statewide Visitation Data Summary** which is broken down by **Month** and **Year** as selected on the parameter page.

**Note:** Regarding the Agency Summary Report option, county users will only be able to generate the report for their own agency. State users will be able to select multiple agencies.

The following **Subsections** are included in the report:

#### Section I. Agency/Statewide Visitation Totals

In addition to providing the **Totals** for the selected period, the totals are broken down by **Month** and **Year** as selected on the parameter page. This section includes the **Agency/Statewide** totals and includes the following data points:

- Total Child Visits Needed
- Total Child Visits (i.e. completed visits)
- Percent of Visits Met for Children
- Total Adult Visits Needed
- Total Adult Visits (i.e. completed visits)
- Percent of Visits Met for Adults

**Note:** While the **Child Visit Populations** are mutually exclusive, the **Adult Visit Populations** are not. For example, if a parent is involved with a PCSA with respect to two children, of which one is in custody and the other is not, that parent would be included in **BOTH** the **Custody** and the **Non-Custody** population.

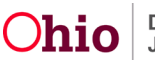

#### Section II. Child Visitation Summary

In addition to providing the **Totals** for the selected period, the totals are broken down by **Month** and **Year** as selected on the parameter page. This section includes the **Child Visitation** totals and includes the following data points:

- Total Visits Needed for Children in Custody
- Total Visits for Children in Custody (i.e. completed visits)
- Percent of Visits Met for Children in Custody
- Total Visits Needed for Children Not in Custody
- Total Visits for Children Not in Custody (i.e. completed visits)
- Percent of Visits Met for Children Not in Custody

#### Section III. Adult Visitation Summary

In addition to providing the **Totals** for the selected period, the totals are broken down by **Month** and **Year** as selected on the parameter page. This section includes the **Adult Visitation** totals and includes the following data points:

- Total Visits Needed for Adults Associated to Children in Custody
- Total Visits for Adults Associated to Children in Custody (i.e. completed visits)
- Percent of Visits Met for Adults Associated to Children in Custody
- Total Visits Needed for Adults Associated to Children Not in Custody
- Total Visits for Adults Associated to Children Not in Custody (i.e. completed visits)
- Percent of Visits Met for Adults Associated to Children Not in Custody

## **Recording an Activity Log for a Child or an Adult Visit**

It is recommended that **Case Activity Logs** created to document a **Required Monthly Visit** meet standards outlined in **Entering an Activity Log for a Monthly Visit**.

However, in order for a **Case Activity Log** to be counted as a **Completed Visit** in the **Child and Adult Comprehensive Visitation Report**, the following rules apply:

- The activity log **Status** must be **Completed**.
- The Child or Adult in question must be associated to the activity log with a **Contact Status** of **Completed**.
- Activity Logs with a **Category** of **Correspondence**, **Case Transfer**, or **Case Closure** are NOT considered to be a visit.
- If the **Contact Type(s)** on the Activity Log includes only Contact Types listed below, this is NOT considered a visit:
  - Phone call to
  - Phone call from

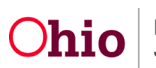

- o Letter to
- o Letter from
- o Voicemail
- o Message
- Supervisor Staffing
- Email
- o **Fax**
- o Social Media
- Text Message
- Virtual Visit/Video
- All remaining Activity Logs are considered visits (as long as the person in question is associated to the activity log with a **Contact Status** of **Completed**).

<u>Important</u>: Please be aware that users should only select an Activity Log Contact Status of Completed when Face-to-Face contact occurred with that participant. Indicating a Contact Status of Completed when no Face-to-Face contact occurred will likely cause the visitation report to falsely indicate that the participant was visited.

<u>Note</u>: In order for a visit to count as a **Monthly Placement Setting Visit**, the **Location Type** of **Placement Setting** must be selected on the activity log.

If you need additional information or assistance, please contact the SACWIS Help Desk at: 614-466-0978, select #3, then select #5.

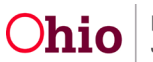